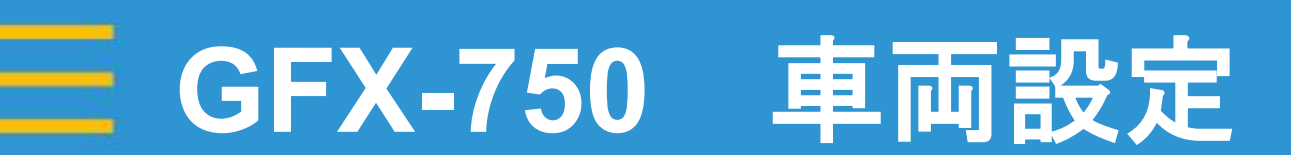

### 2021年12月10日 FW11.24

Trimble.

+ + + + + + + + + + + + + + + + + + + + + + + + ++ + + + + + + + + + + + + + + + + + + + + + + + + + + + + + + + + + + + + + + + + + + + + + + + +

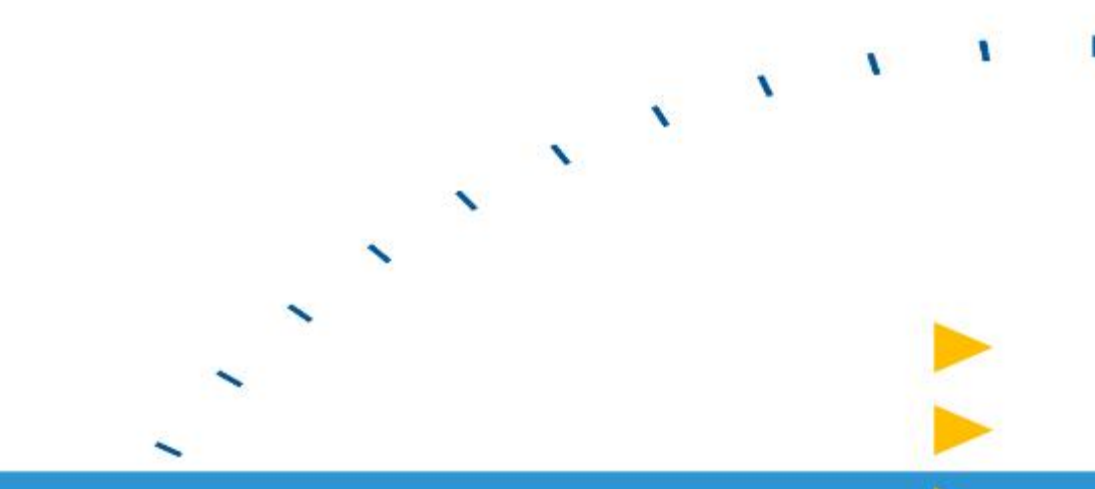

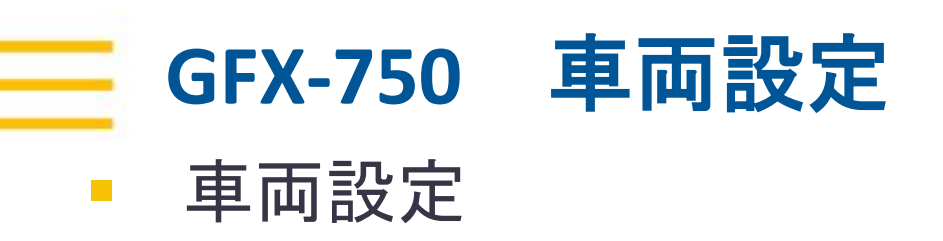

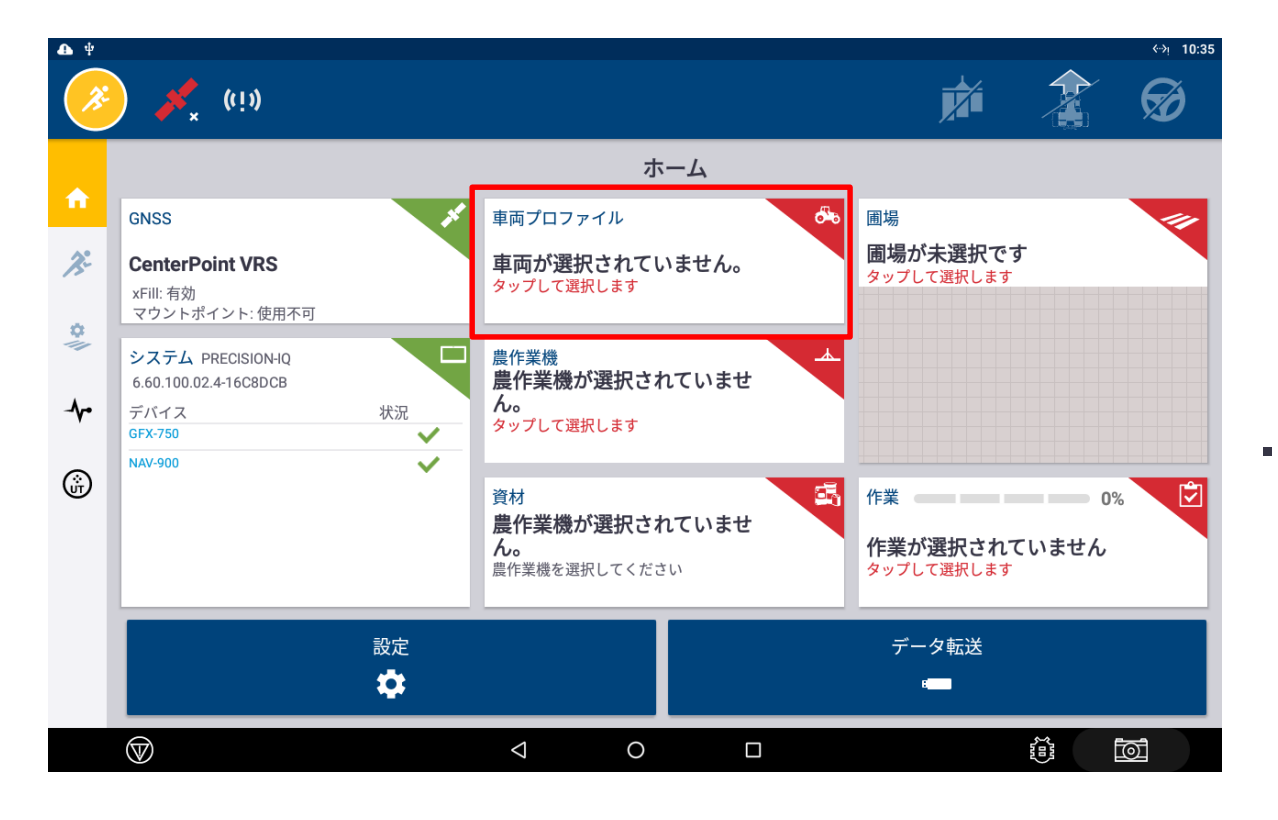

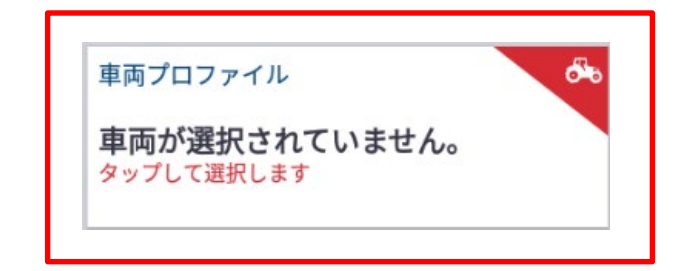

車両設定画面において車種選択、車両寸法入力、
 GNSS受信機設定、APMDの選択を行う。

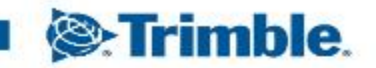

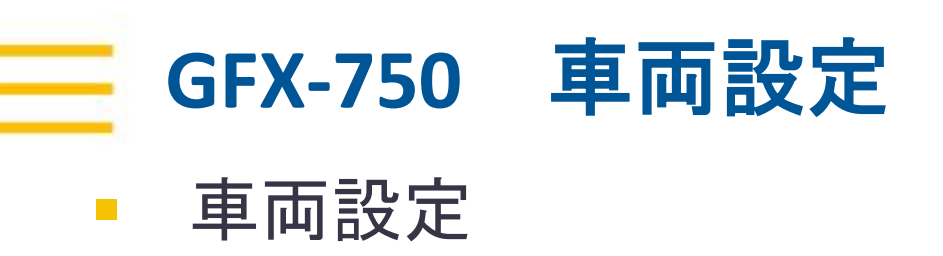

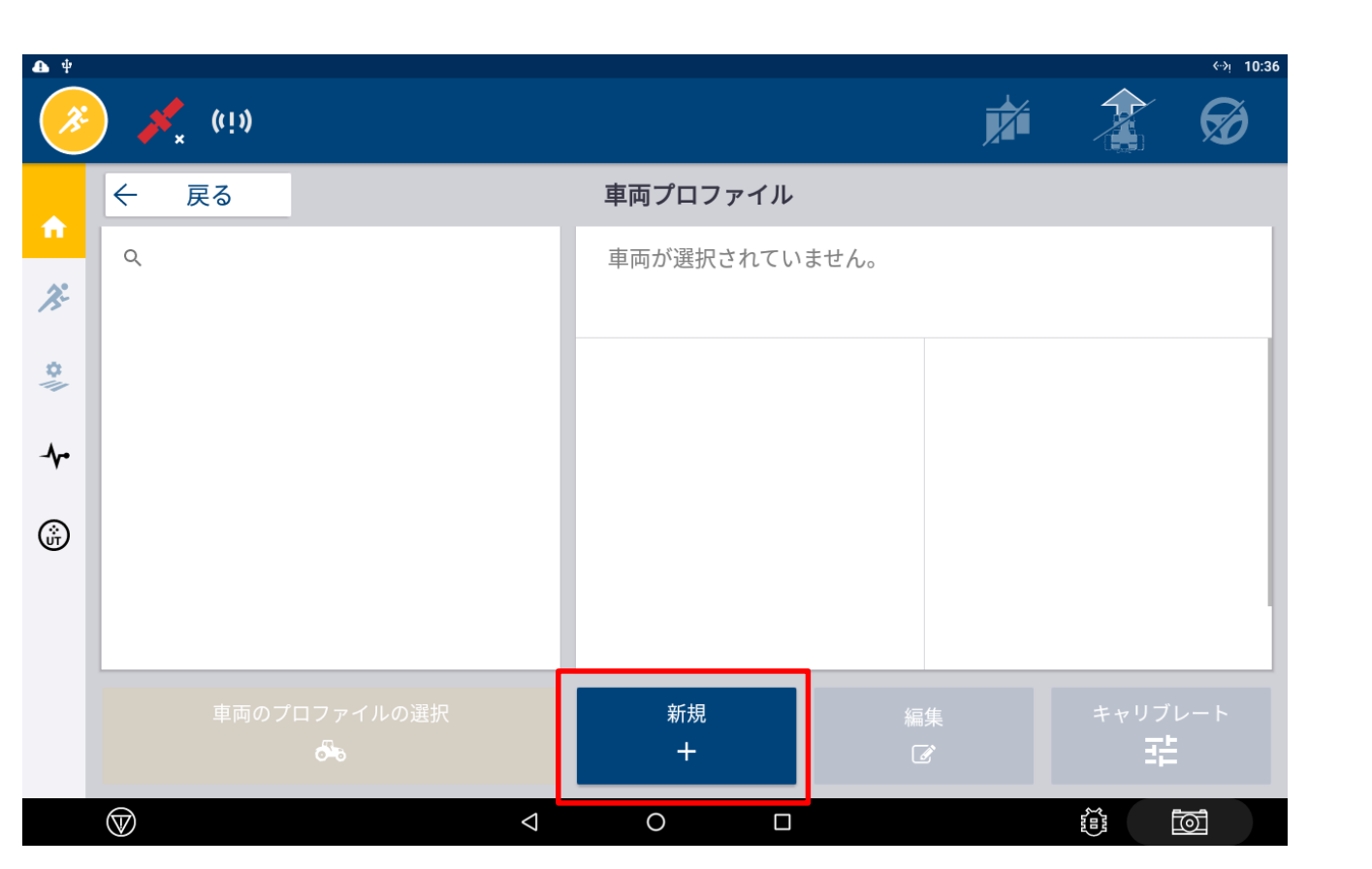

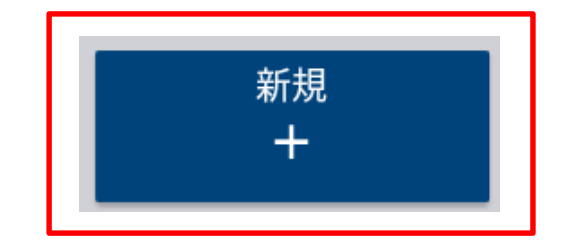

初期設定では白紙の状態なので、
 「新規」をタップし車両データを作成。

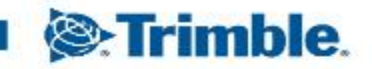

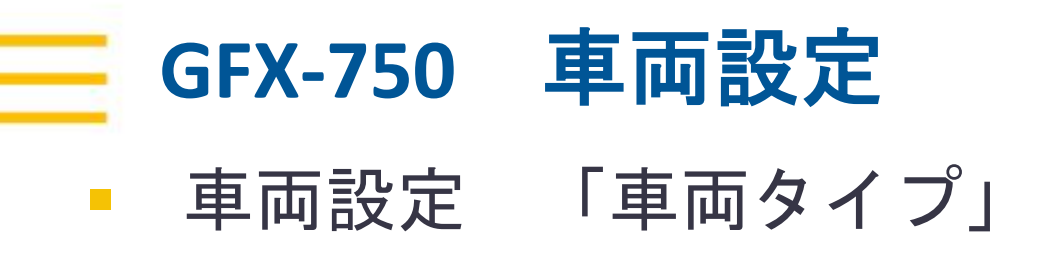

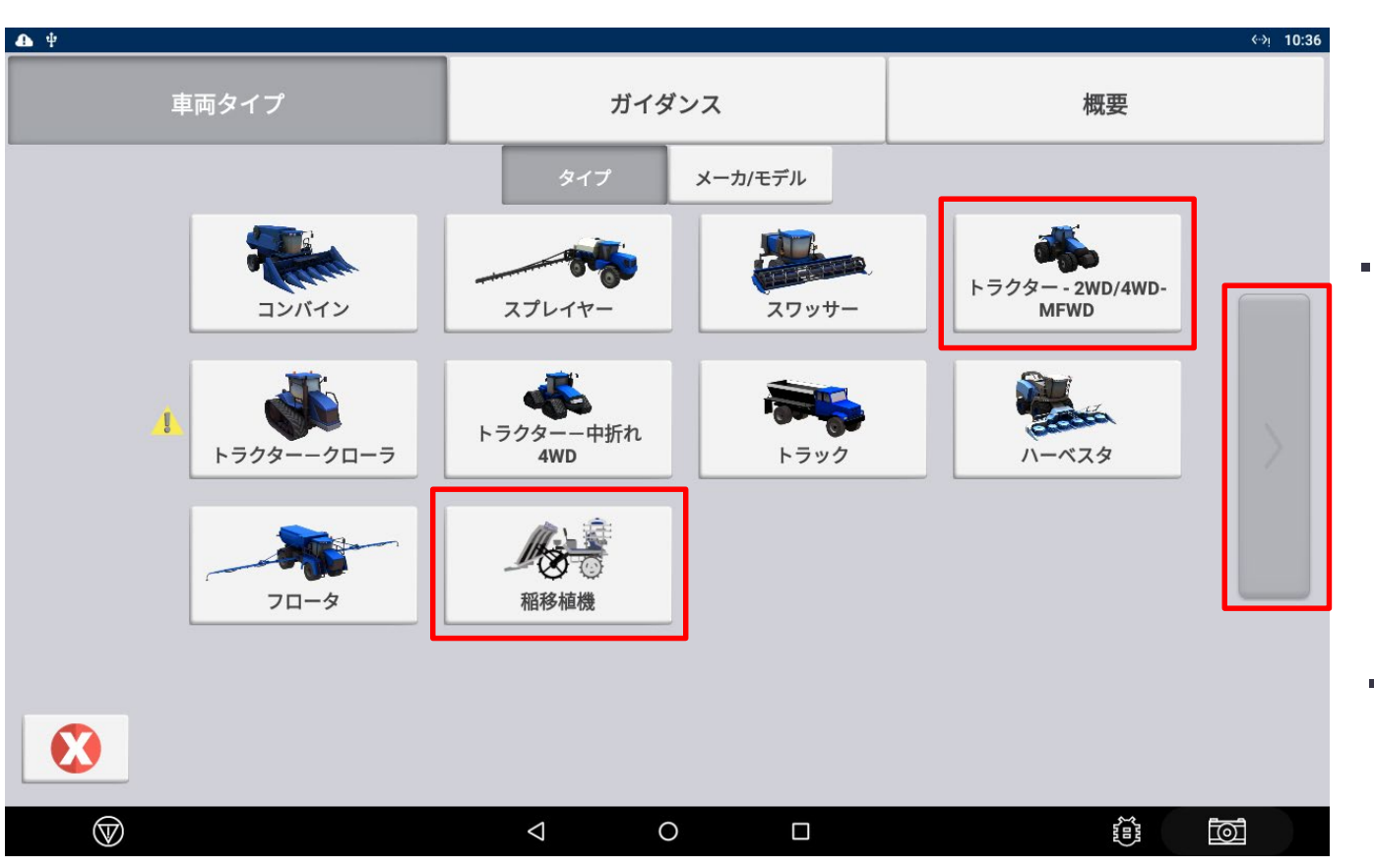

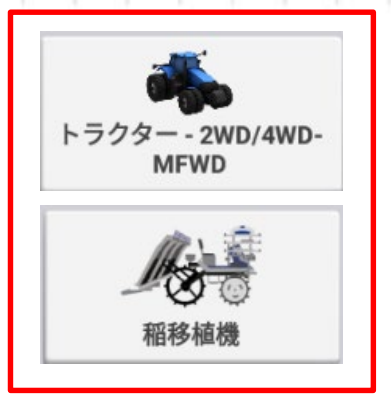

・使用する車両のタイプを選択。
 ※動作確認が取れている車両

 ○トラクター(ホイール&セミクロ)
 ○田植え機

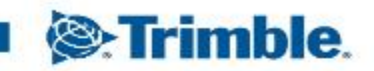

TRANSFORMING THE WAY THE WORLD WORKS

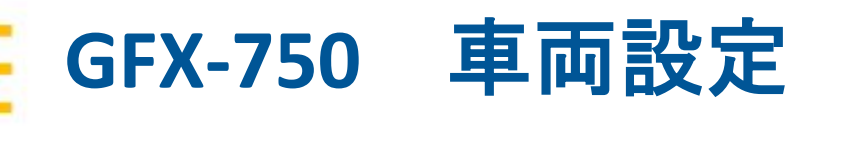

車両設定 「車両タイプ」

| <b>▲</b> ♥ |                      |     |         |    | <بi 10:37 |
|------------|----------------------|-----|---------|----|-----------|
| 車両タイプ      |                      | ガイ: | ダンス     | 概要 |           |
|            |                      | タイプ | メーカ/モデル |    |           |
|            | ×-ヵ-<br><b>人 未完了</b> |     |         |    |           |
|            |                      |     |         |    |           |
| <          | モデル<br>人 未完了         |     |         |    |           |
|            | オプション<br>▲ 未完了       |     |         |    |           |
|            | 名称                   |     |         |    |           |
|            |                      |     |         |    |           |
| •          |                      |     |         |    |           |
| $\bigcirc$ |                      | < 0 |         |    |           |

| 車両の詳細 | 説明                                                                           |
|-------|------------------------------------------------------------------------------|
| メーカー  | 車両メーカー                                                                       |
| シリーズ  | 車両シリーズ(該当する場合のみ)                                                             |
| モデル   | 車両モデル                                                                        |
| オプション | メーカーからの車両オプション(例: Super Steer、Super Steer<br>以外、ILS、ILS以外、またはISO CAN対応)      |
| 名称    | メーカー、シリーズおよびモデルに対して選択したオプション<br>から車両名があらかじめ入力されています。この名前は任<br>意で変更することができます。 |

APMDを取付け、自動操舵を行う場合は
 取付車両に一番近しい「シリーズ」と「馬力帯」
 を選択してください。
 取付し、キャリブレーション・調整を行った後、
 直進性が不安定な場合はお問合せ下さい。

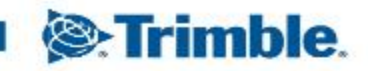

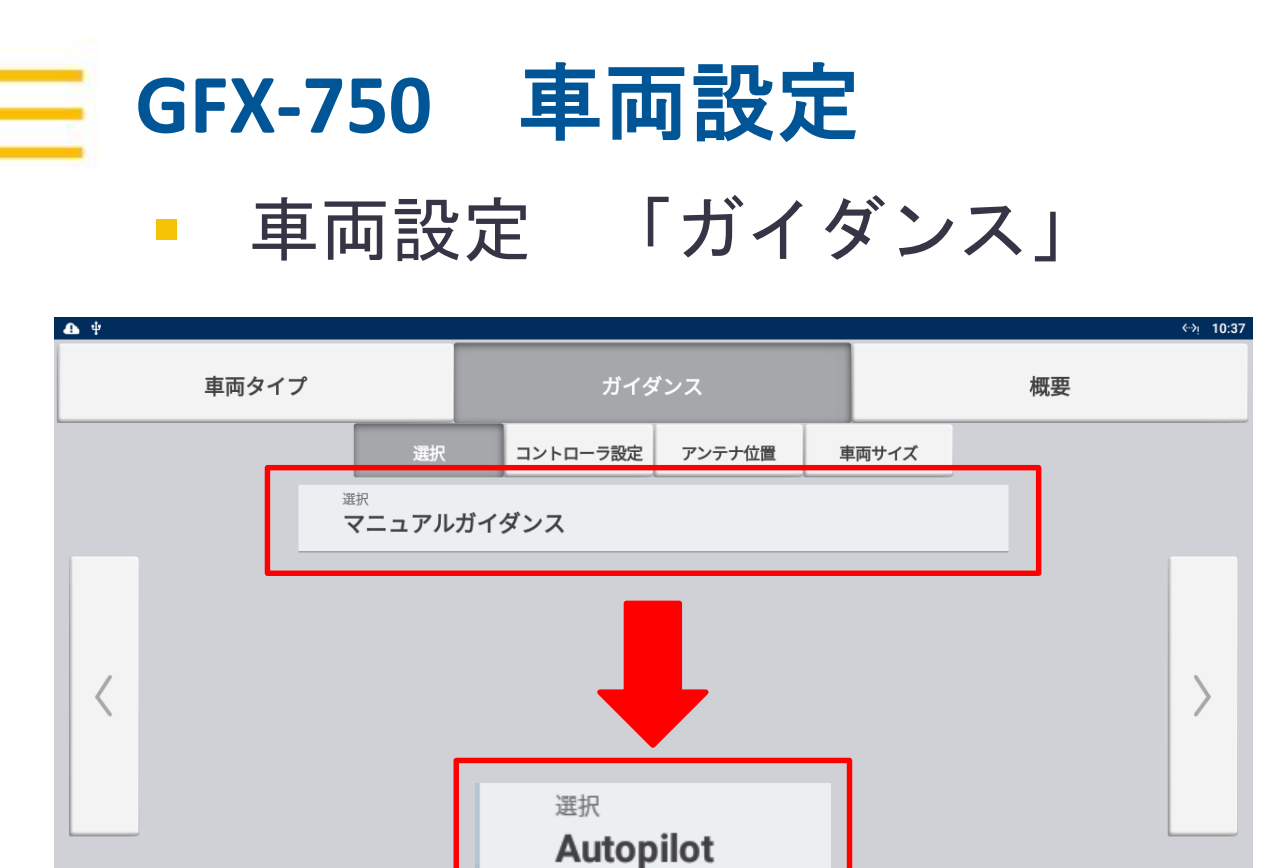

ガイダンスのみで使用する場合は
 「マニュアルガイダンス」を選択する。

| 選択         |
|------------|
| Autopilot  |
| マニュアルガイダンス |
|            |
|            |

 ・自動操舵を使用する場合は、
 「Autopilot」を選択する。

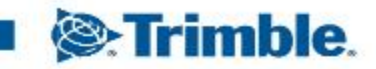

TRANSFORMING THE WAY THE WORLD WORKS

 $\bigtriangledown$ 

0

0

 $\heartsuit$ 

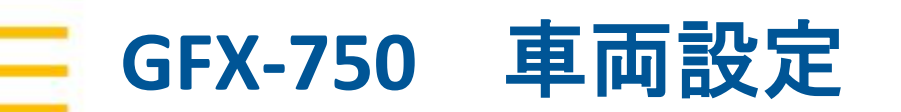

| <b>▲</b> ♥         |                                     |                             |          |        |       |  | <⇔ب 10:38 |  |  |  |
|--------------------|-------------------------------------|-----------------------------|----------|--------|-------|--|-----------|--|--|--|
| 車両タイプ              |                                     | ガイダンス                       |          |        | 概要    |  |           |  |  |  |
|                    | 選択                                  | 設定                          | コントローラ設定 | アンテナ位置 | 車両サイズ |  |           |  |  |  |
|                    | <sub>選択</sub><br>Autopilot          |                             |          |        |       |  |           |  |  |  |
|                    | autopilotプラ・<br>Autopilot           | <sup>ットフォーム</sup><br>モータードラ | イブ       |        |       |  |           |  |  |  |
|                    | 外部ガイダンステ<br><b>なし</b>               | デバイス                        |          |        |       |  |           |  |  |  |
|                    | <sup>車両プロファイ川</sup><br><b>車両プロご</b> | <sub>起点</sub><br>ファイルから     |          |        |       |  |           |  |  |  |
|                    | 車両のプロファイ<br>APMD De                 | ブルの選択<br>monstration \$     | Stand    |        |       |  |           |  |  |  |
|                    |                                     |                             |          |        |       |  |           |  |  |  |
| <b>Ø</b>           |                                     |                             |          |        |       |  |           |  |  |  |
| $\bigtriangledown$ |                                     | $\triangleleft$             | 0        |        |       |  | Ī         |  |  |  |

・自動操舵使用の場合は、左図のように設定。

「外部ガイダンスデバイス」は

 NAV-皿
 IMD900
 を車両に取付している場合に選択。

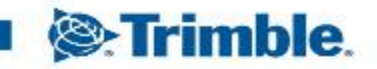

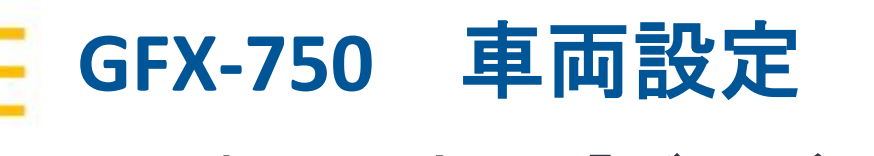

| ቀ 💩 🛞              |                            |                    |          |        |       | <b>{</b> -> | ▽ 16:34 |
|--------------------|----------------------------|--------------------|----------|--------|-------|-------------|---------|
| 車両タイ               | ゚゚゚゚゚゚                     |                    | ガイダンス    |        |       | 概要          |         |
|                    | 選択                         | 設定                 | コントローラ設定 | アンテナ位置 | 車両サイズ |             |         |
|                    | ステアリングセン<br><b>不要</b>      | ンサ                 |          |        |       |             |         |
|                    | モーターオン速<br>しのW             | ₩<br>A             |          |        |       |             |         |
|                    | <sub>畝変更ポイント</sub><br>後輪車軸 |                    |          |        |       |             | >       |
|                    |                            |                    |          |        |       |             |         |
|                    |                            |                    |          |        |       |             |         |
|                    |                            |                    |          |        |       |             |         |
|                    |                            |                    |          |        |       |             |         |
| $\bigtriangledown$ |                            | $\bigtriangledown$ | 0        |        |       |             |         |

油圧による自動操舵の場合、
 舵角センサーを取付けしている際に設定。

APMDの場合は「不要」。

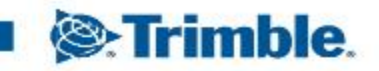

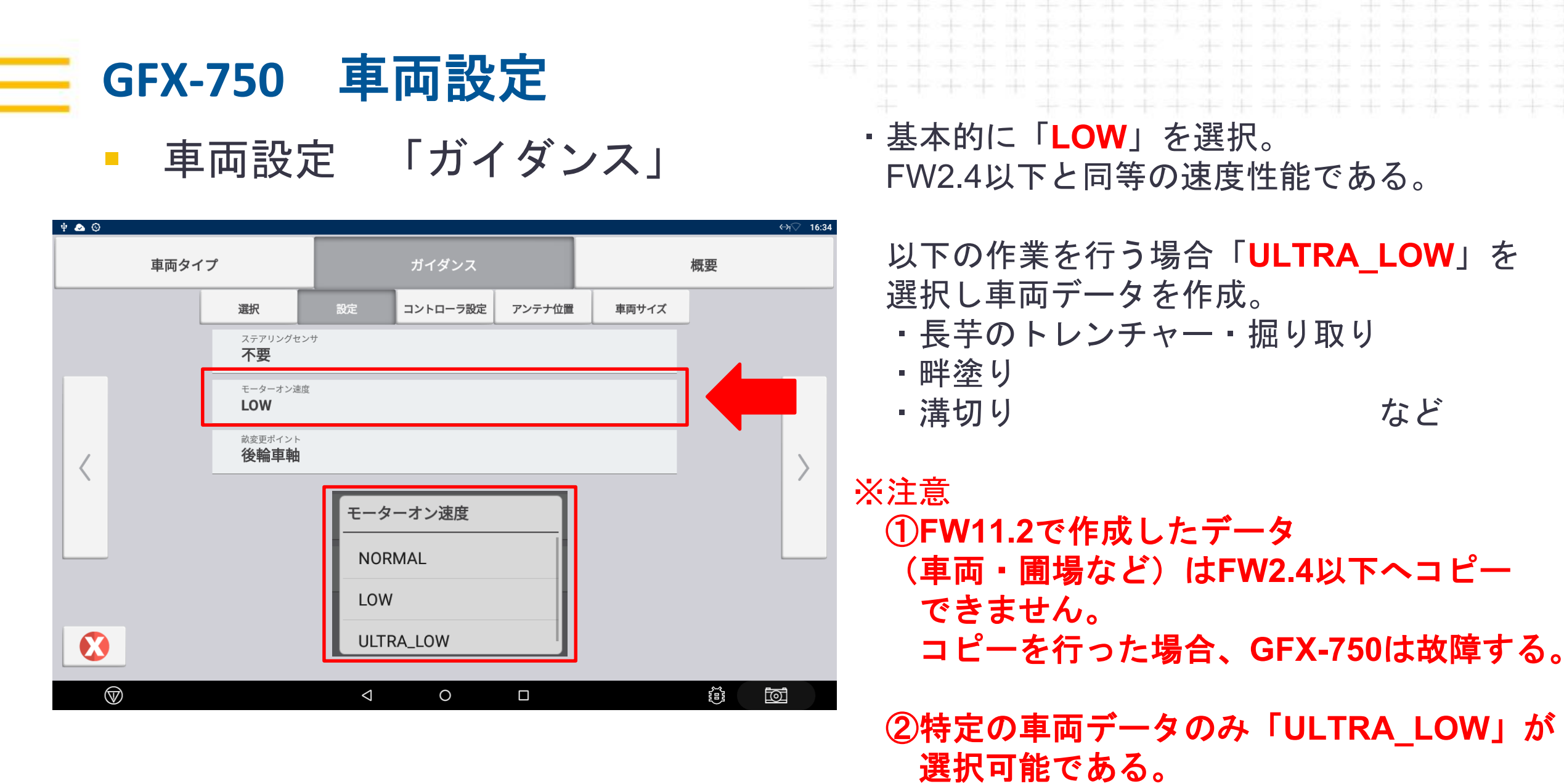

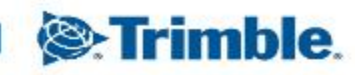

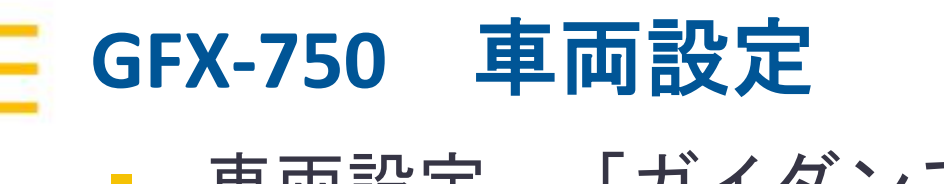

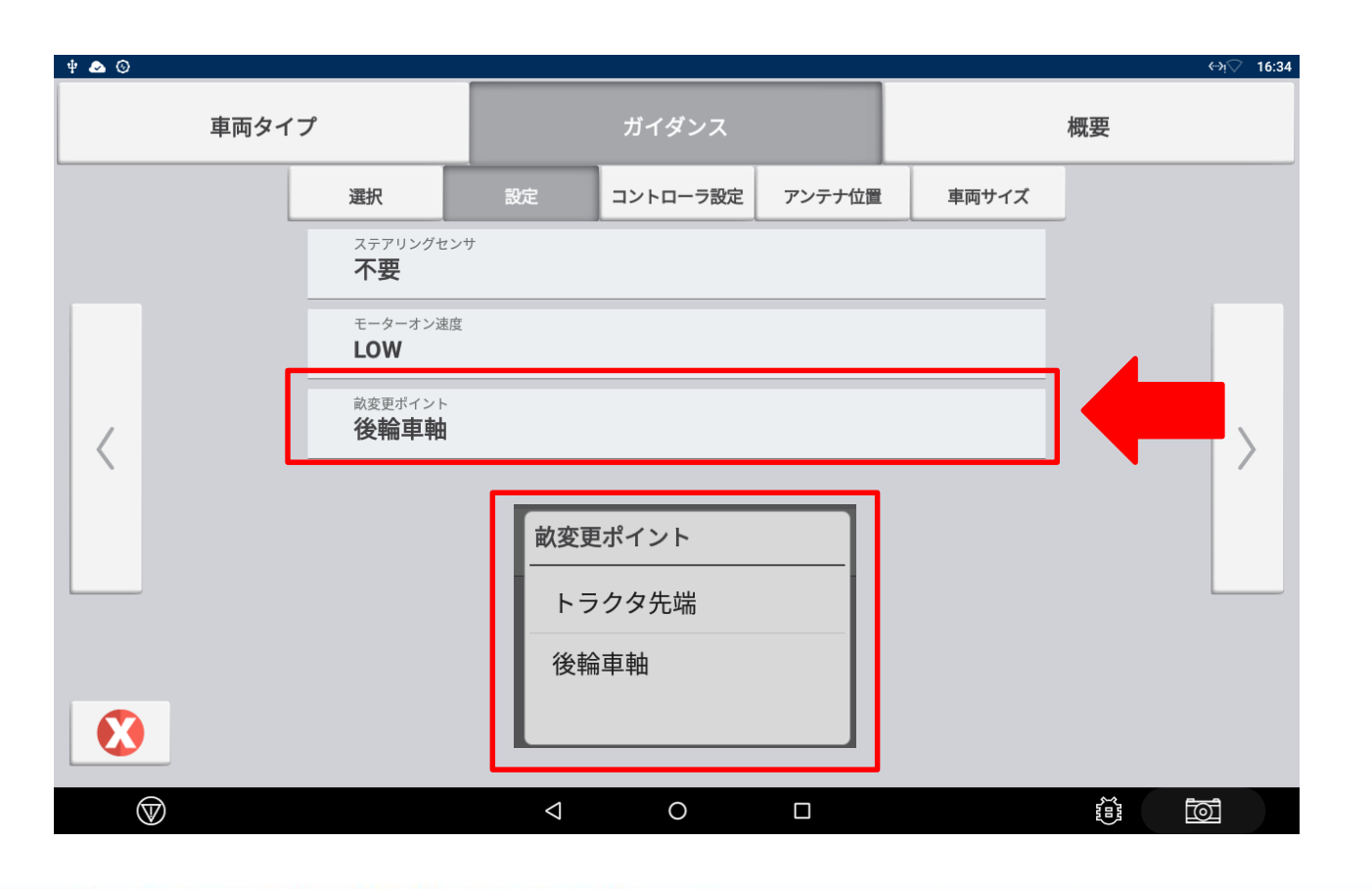

・ 畝変更ポイントは原則「後輪車軸」。
 必要に応じて変更。

「後輪車軸」→次の畝の認識が後輪基準。

## 「トラクタ先端」→次の畝の認識が 前輪基準。

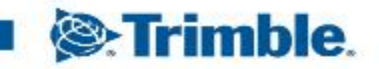

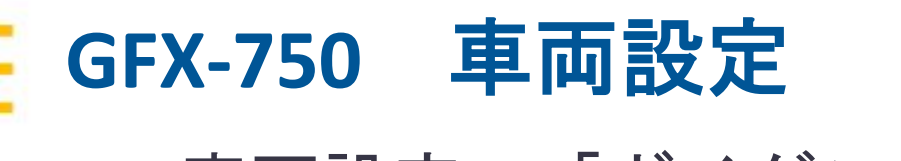

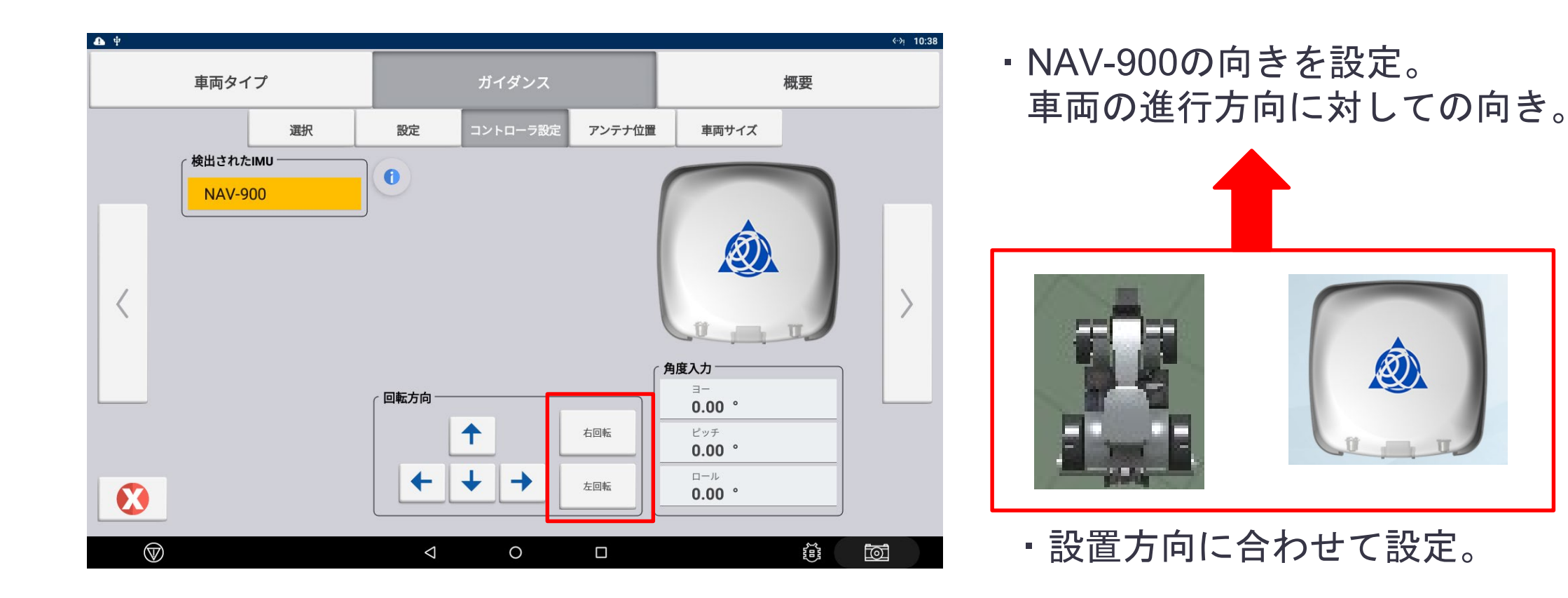

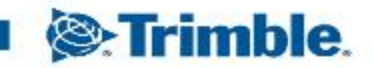

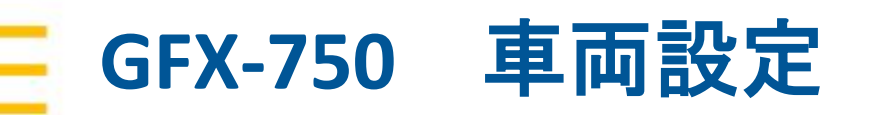

・①~⑦番の寸法を計測し入力。

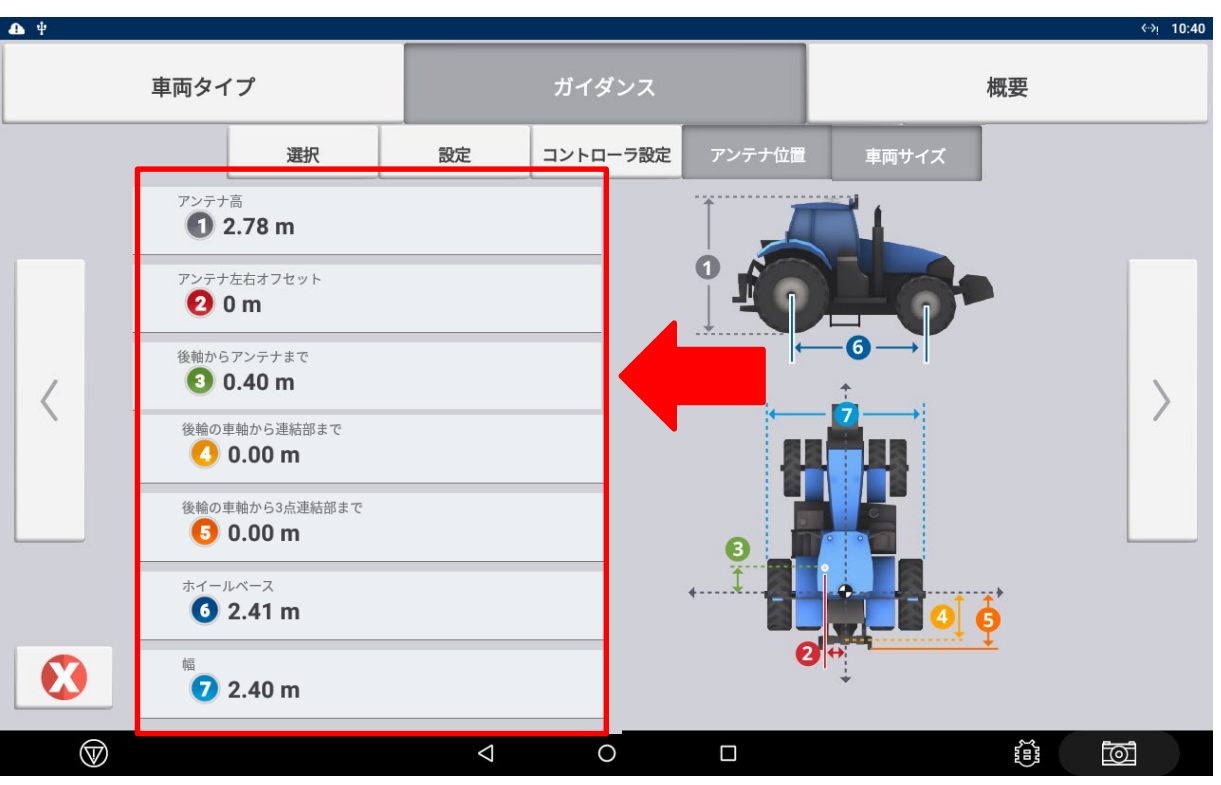

※自動操舵の精度に反映される為、 正確な計測が必要。

※特にホイールベース、アンテナと 車軸の距離、アンテナ高さは正確な 測定が必要。

※アンテナの取付位置の入力は±を 正しく記入すること。 間違ったまま、車両設定・キャリブレーション を行ってしまうと、直進性の品質が著しく低下 するので、正しい記入が必要。

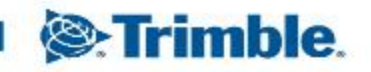

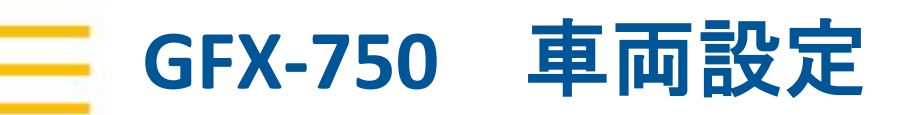

「概要」 車両設定 

| <b>₽</b> ₽         | 車両タイプ |                                                                                                    | ガイダンス                                                                                                    | ↔ 10:2<br>概要 | ・設定内容を確認。 |      |
|--------------------|-------|----------------------------------------------------------------------------------------------------|----------------------------------------------------------------------------------------------------|--------------|-----------|------|
|                    |       |                                                                                                    |                                                                                                    |              | ・設定が完了したら | をタッフ |
|                    | カテゴリ  |                                                                                                    | 結果                                                                                                    |              |           |      |
|                    | 車両設定  | 名前: Trimb<br>タイプ : ト<br>メーカ&型5                                                                                                    | le Demonstration Stand<br>ラクター - 2WD/4WD-MFWD<br>式: Trimble Demonstration Stand ベースモデル                                            |              |           |      |
| <                  | ガイダンス | タイプテナテアン<br>物子 パラテテン<br>物子 12<br>2.400<br>車車ローー<br>ステアリー<br>ステアリー<br>、<br>に<br>た<br>アン<br>物<br>12<br>ントトロリン<br>レーー<br>フン<br>アフ<br>、<br>、<br>、<br>、<br>、<br>、<br>、<br>、<br>、<br>、<br>、<br>、<br>、 | topilot<br>さ: 2.78 m<br>/右オフセット:0 m<br>ンテナまで:0.40 m<br>ース幅:2.41 m<br>から連結部まで:0 m<br>う3日:0.0°<br>ラピッチ:0.0°<br>ラロール:0.0°<br>グセンサ:不要 |              |           |      |
|                    |       |                                                                                                    |                                                                                                    | <b></b>      |           |      |
| $\bigtriangledown$ |       |                                                                                                    | ⊲ O □                                                                                                    |              |           |      |

ゔ゚。

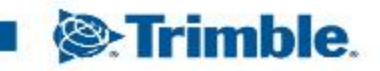

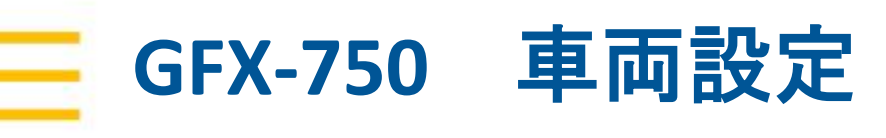

• 車両設定

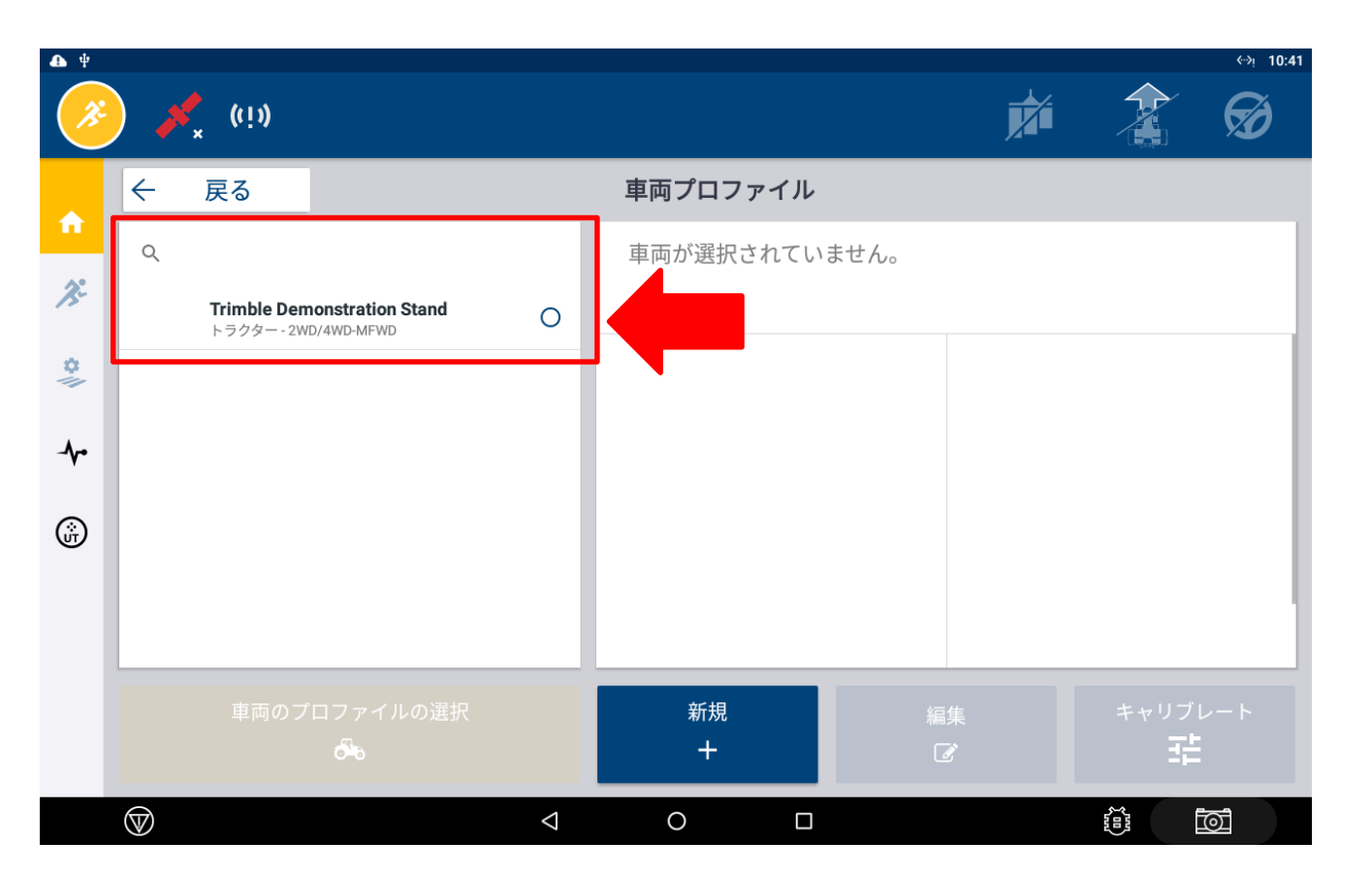

・作成した車両データが出現する。

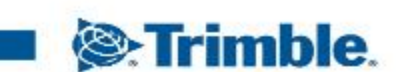

TRANSFORMING THE WAY THE WORLD WORKS

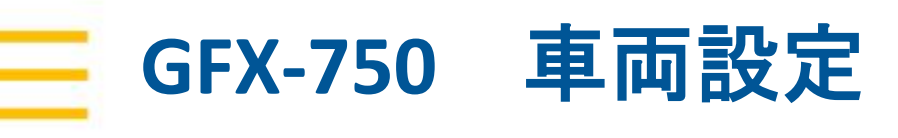

• 車両設定

|                                                                                                    | <b>*</b> ((1))                                                      | <ul> <li>•&gt; 10:41</li> <li>•&gt; 50</li> </ul>                                                                                                    |
|----------------------------------------------------------------------------------------------------|---------------------------------------------------------------------|----------------------------------------------------------------------------------------------------|
| <ul> <li>↑</li> <li>*</li> <li>*</li> <li>*</li> <li>*</li> <li>*</li> <li>*</li> <li>*</li> </ul> | ← 戻る<br>α<br>Trimble Demonstration Stand<br>トラクター-2WD/4WD-MFWD<br>○ | <section-header><section-header></section-header></section-header> |
|                                                                                                    |                                                                     |                                                                                                    |

作成した車両データをタップし、
 「車両のプロファイルの選択」をタップする。

車両のプロファイルの読み込みが始まる。

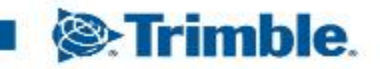

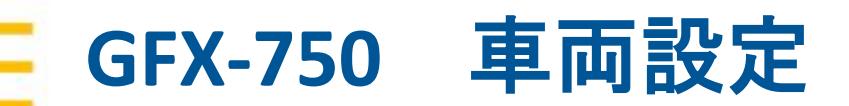

• 車両設定

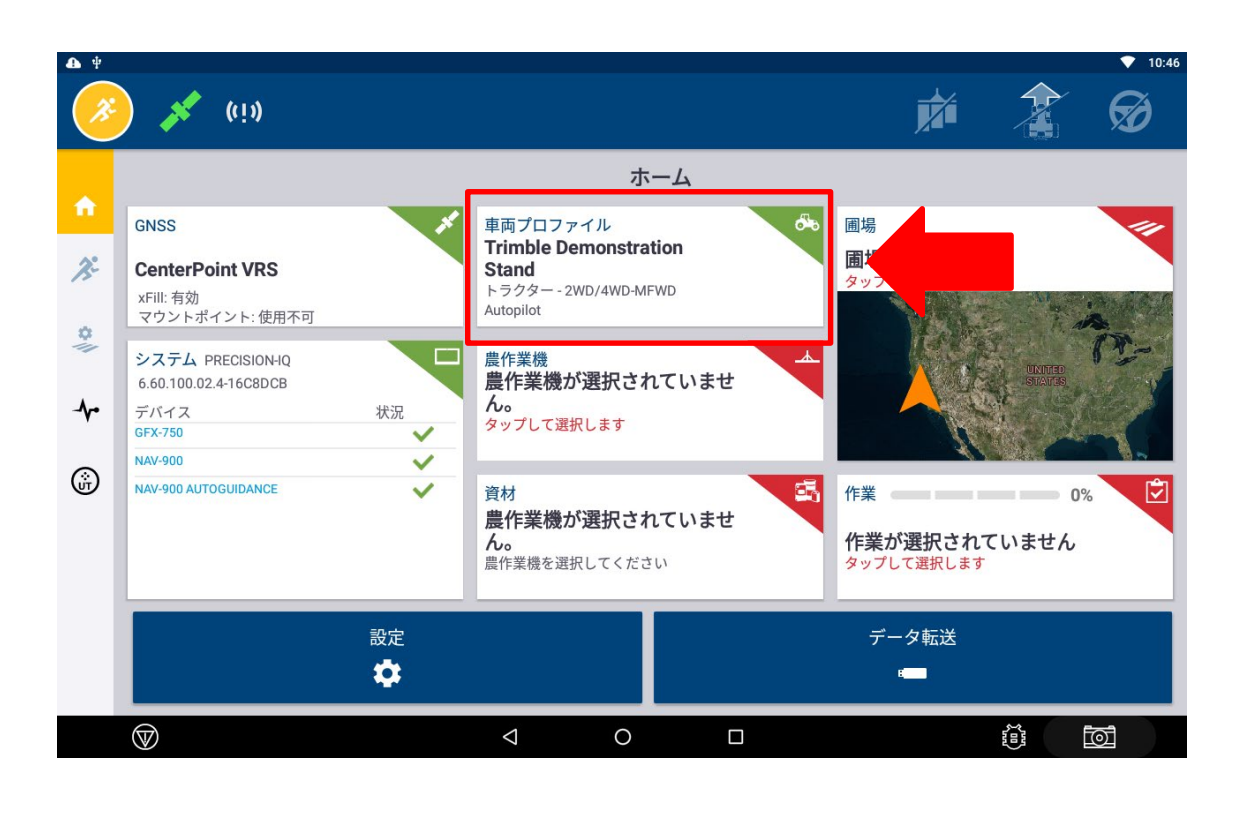

# ・作成した車両が反映されたら完了。

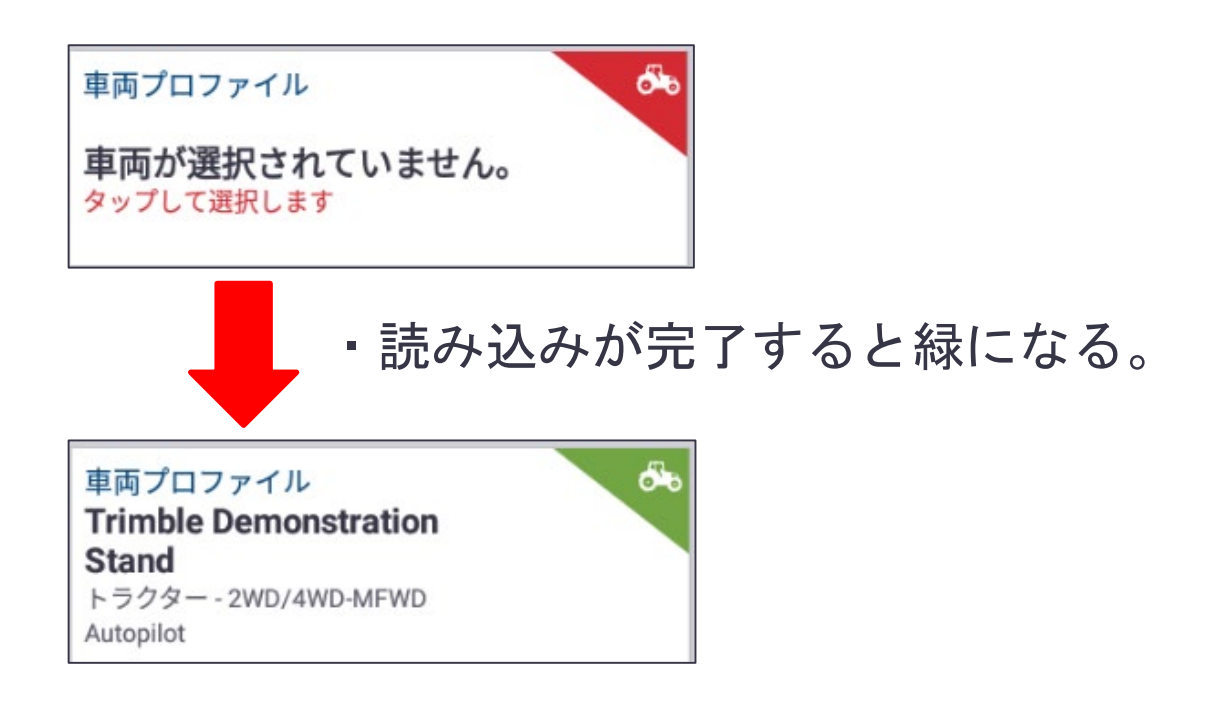

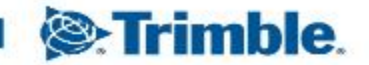